## ქსელური ბაზის დუბლი

ორის ბუღალტერიაში შესაძლებელია მონაცემთა ბაზის გაყოფა. მონაცემთა ბაზის გაყოფის შემდეგ ახალ ბაზაში მითითებული თარიღით სისტემა დასვამს სასტარტო ნაშთებს და მიმდინარე მონაცემთა ბაზიდან მითითებული თარიღის შემდეგ შესრულებულ ოპერაციებს გადაიტანს.

თუ SQL სერვერი მდებარეობს სხვა კომპიუტერზე,მაშინ სისტემაში შედით ადმინისტრატორის უფლებებით (იხ. დოკუმენტაცია სისტემის ადმინისტრატორის უფლებით გაშვება )

ბაზის გასაყოფად შედით:**ფაილი/შევქმნათ ახალი მონაცემთა ბაზა/ქსელური** ბაზის დუბლი:

| ფაიდ | ლo                                  | 7        |                                               |
|------|-------------------------------------|----------|-----------------------------------------------|
| 1    | შევქმნათ ახალი მონაცემთა ბაზა 💦 🕨 🕨 | ۵        | ლოკალური                                      |
|      |                                     | Sa -     | ქსელური                                       |
|      |                                     | <b>T</b> | ლოკალური (კონვერტირება ორის ბუღალტერია 5-დან) |
|      |                                     | <b>~</b> | ქსელური (კონვერტირება ორის ბუღალტერია 5-დან)  |
|      |                                     | <b>3</b> | ლოკალური ბაზის დუბლი                          |
|      |                                     | Ŷŋ       | ქსელური ბაზის დუბლი                           |

იხილავთ ეკრანს:

| 🛺 ქსელური მაზის დუმლი |                                    |             |              |    | ×     |  |
|-----------------------|------------------------------------|-------------|--------------|----|-------|--|
| მონაცემთა ბაზა        |                                    |             |              |    |       |  |
|                       | SQL სერვერი                        | Server\ORIS |              |    |       |  |
| მონაცემთა ბაზის სა    | მონაცემთა ბაზის სახელი (ლათინურად) |             |              |    |       |  |
|                       | 🔲 Windows ავტორ                    | იზაცია      |              |    |       |  |
| მომხმარებელი          | sa                                 |             |              |    |       |  |
| პაროლი                | skolak                             |             |              |    |       |  |
|                       |                                    | კავშირ      | ის შემოწმება |    |       |  |
| მთავარი სხვადასხვა    |                                    |             |              |    |       |  |
| ⊂ახალი მონაცემთა ბაზა |                                    |             |              |    |       |  |
| ~ 00                  | SQL სერვერი                        | Server\ORIS |              |    | •     |  |
| მონაცემთა ბაზის სახ   | ელი (ლათინურად)                    |             |              |    | •     |  |
|                       | 🔲 Windows ავტორ                    | იზაცია      |              |    |       |  |
| მომხმარებელი          | sa                                 |             |              |    |       |  |
| პაროლი                | პაროლი 🚧                           |             |              |    |       |  |
|                       | კავშირის შემოწმება                 |             |              |    |       |  |
| მთავარი სხვადასხვა    |                                    |             |              |    |       |  |
|                       |                                    | << უკან     | წინ >>       | ОК | Close |  |

ველში "SQL სერვერი " მიუთითეთ SQL სერვერის დასახელება ,სადაც გაქვთ გასადუბლირებელი (გასაყოფი) ბაზა .

გადანიშნეთ ველი "Windows ავტორიზაცია", გააქტიურდება ველები: "მომხმარებელი" და "პაროლი". ველში "მომხმარებელი " მითითებულია SQL სერვერის მომხმარებელი.ველში "პაროლი " მიუთითეთ SQL სერვერის პაროლი (სტანდარტული პაროლი რაც მოყვება სისტემას oris@1992@oris).

ველში "მონაცემთა ბაზის სახელი (ლათინურად)" მიუთითეთ მონაცემთა ბაზის სახელი,რომლის დუბლირებაც (გაყოფაც ) გსურთ. ველის გასწვრივ დააწკაპეთ

მაუსი 🝷 ღილაკზე . ჩამოიშლება მონაცემთა ბაზების სია ,აირჩიეთ გასადუბლირებელი (გასაყოფი )ბაზა.

ეკრანში "ახალი მონაცემთა ბაზა" ველში "SQL სერვერი " მიუთითეთ SQL სერვერის დასახელება ,სადაც უნდა შეიქმნას ახალი მონაცემთა ბაზა .

გადანიშნეთ ველი "Windows ავტორიზაცია", გააქტიურდება ველები: "მომხმარებელი" და "პაროლი". ველში "მომხმარებელი " მითითებულია SQL სერვერის მომხმარებელი.ველში "პაროლი " მიუთითეთ SQL სერვერის პაროლი (სტანდარტული პაროლი რაც მოყვება სისტემას oris@1992@oris).

| ე ქსელური მაზის დუმლი 🗾 |                        |             |              |    |       |  |
|-------------------------|------------------------|-------------|--------------|----|-------|--|
| მონაცემთა ბაზა          |                        |             |              |    |       |  |
|                         | SQL სერვერი            | Server\ORIS |              |    | •     |  |
| მონაცემთა ბაზის ს       | ახელი (ლათინურად)      | ORIS        |              |    | •     |  |
| 🔲 Windows ავტორიზაცია   |                        |             |              |    |       |  |
| მომხმარებელი            | sa                     |             |              |    |       |  |
| პაროლი                  | xalalalalalalalalalala |             |              |    |       |  |
|                         |                        | კავშირ      | ის შემოწმება |    |       |  |
| მთავარი სხვადასხვა      |                        |             |              |    |       |  |
| ხალი მონაცემთა ბაზა     |                        |             |              |    |       |  |
|                         | SQL სერვერი            | Server\ORIS |              |    | •     |  |
| მონაცემთა ბაზის სა      | ხელი (ლათინურად)       | ORIS_copy   |              |    | •     |  |
|                         | 🔲 Windows ავტორ        | იზაცია      |              |    |       |  |
| მომხმარებელი            | sa                     |             |              |    |       |  |
| პაროლი თათათათათა       |                        |             |              |    |       |  |
| ვავშირის შემოწმება      |                        |             |              |    |       |  |
| მთავარი სხვადასხვა      |                        |             |              |    |       |  |
|                         | ſ                      | << უკან     | წინ >>       | ок | Close |  |

ველში "მონაცემთა ბაზის სახელი (ლათინურად)" სისტემა ავტომატურად უთითებს დასახელებას,შეგიძლიათ შეცვალოთ .მაგ:" ORIS2022" დააჭირეთ ღილაკს "წინ"

| 🧐 ქსელური მაზის დუმლი |                    |      |          |    | <b>—</b> × |
|-----------------------|--------------------|------|----------|----|------------|
|                       |                    |      |          |    |            |
| <b>მ</b> ი            | ონაცემთა ბაზის სახ | ელი: | ORIS     |    |            |
| ახალი მი              | ინაცემთა ბაზის სახ | ელი: | ORIS2022 |    |            |
|                       |                    |      |          |    |            |
|                       | 0.050.000.000      |      |          |    |            |
|                       | მომხმარებლის სახ   | ელი  |          |    | ~          |
|                       | პარ                | ოლი  |          |    |            |
|                       |                    |      |          |    |            |
| r r                   |                    |      |          |    |            |
|                       | << უკან            |      | წინ >>   | OK | Close      |

მიუთითეთ გასადუბლირებელი (გასაყოფი) მონაცემთა ბაზის მომხმარებელი და თუ პაროლიც აქვს მითითებულ მომხმარებელს პაროლიც მიუთითეთ.

| 🥎 ქსელური მაზის დუმლი     |      |          |    | <b>—</b> |  |  |
|---------------------------|------|----------|----|----------|--|--|
| მონაცემთა ბაზის სახ       | ელი: | ORIS     |    |          |  |  |
| ახალი მონაცემთა ბაზის სახ | ელი: | ORIS2022 |    |          |  |  |
|                           |      |          |    |          |  |  |
| მომხმარებლის სახ          | ხელი | sa       |    | ¥        |  |  |
| პაროლი                    |      | *        |    |          |  |  |
|                           |      |          |    |          |  |  |
| << শ্যঃ১ট                 | ٩    | job >>   | OK | Close    |  |  |

დააჭირეთ ღილაკს "წინ".

| 🧐 ქსელური მაზის დუმლი                                                                                                    |                                            |                           |    | <b>-X</b> - |  |  |
|----------------------------------------------------------------------------------------------------|--------------------------------------------|---------------------------|----|-------------|--|--|
| მი<br>ახალი მი                                                                                                    | ინაცემთა ბაზის სახე<br>ინაცემთა ბაზის სახე | ლი: ORIS<br>ელი: ORIS2022 |    |             |  |  |
| ևչել                                                                                                    | <u>ე</u> ატო ბალანსის თარ                  | იღი <u>31</u> .12.2020    |    |             |  |  |
| სასტარტო ბალანსის თარიღი უნდა უსწრებდეს პირველ შესრულებულ ოპერაციას. ანუ, თუ აპირებთ<br>ოპერაციების შესრულბას დაწყებული 01.01.2020-იდან მაშინ სასტარტო ბალანსის თარიღი უნდა იყოს<br>31.12.2019 |                                            |                           |    |             |  |  |
|                                                                                                    |                                            |                           |    |             |  |  |
|                                                                                                    | << უკან                                    | <u>წ</u> об >>            | OK | Close       |  |  |

ველში "სასტარტო ბალანსის თარიღი" მიუთითეთ სასურველი თარიღი.მითითებული თარიღით სისტემა დასვამს სასტარტო ნაშთებს ახალ ბაზაში , ეს თარიღი უნდა უსწრებდეს გატარებების თარიღს.დააჭირეთ ღილაკს "ok"

შეიქმნება ახალი მონაცემთა ბაზა და დაემატება მონაცემთა ბაზების სიას.

ფაილი\ გავხსნათ არსებული მონაცემთა ბაზა.

| 2                              | 💶 გავხსნათ მონაცემთა ბაზა 📫 |       |    |          |  |  |  |
|--------------------------------|-----------------------------|-------|----|----------|--|--|--|
| ხედვა ენა (Language) დახმარება |                             |       |    |          |  |  |  |
|                                |                             |       |    |          |  |  |  |
|                                | მონაცემთა ბაზა              | oriis |    | <b>i</b> |  |  |  |
|                                | მომხმარებლის სახელი         | sa    |    | ~        |  |  |  |
|                                | პაროლი                      |       |    |          |  |  |  |
|                                |                             |       |    |          |  |  |  |
|                                |                             |       | OK | Close    |  |  |  |

დააჭირეთ ღილაკს 뒏 , იხილავთ ეკრანს:

| Ū,         | მონაცემთა ბაზების სია           | -  |       |  |  |  |  |  |
|------------|---------------------------------|----|-------|--|--|--|--|--|
| 00         | ▷ ☞ 🗙   🐚 🏥 🔚 - 🗰 🖓 - 🛃 - 🖼   🛃 |    |       |  |  |  |  |  |
| <b>9</b> ( | 😼 ლოკალური 🔢 ქსელური            |    |       |  |  |  |  |  |
|            | მონაცემთა ბაზის სახელი          |    |       |  |  |  |  |  |
| 1          | 11                              |    |       |  |  |  |  |  |
| 2          | 2 book                          |    |       |  |  |  |  |  |
| 3          | Data                            |    |       |  |  |  |  |  |
| 4          | Default                         |    |       |  |  |  |  |  |
| ▶ 5        | oriis                           |    |       |  |  |  |  |  |
| 6          | 6 oriis_2022                    |    |       |  |  |  |  |  |
|            |                                 |    |       |  |  |  |  |  |
|            |                                 | OK | Close |  |  |  |  |  |

დადექით ბარათზე "ქსელური".

| <b>ji</b> | 🖡 მონაცემთა ბაზების სია 🗕 🗖 🗙            |                        |              |  |  |  |  |  |
|-----------|------------------------------------------|------------------------|--------------|--|--|--|--|--|
| i D       | É D 😂 🗙   Pa 📋 É 🕾 + 🏘 🖓 + 🛃 + 💽 + 📪   🛃 |                        |              |  |  |  |  |  |
| 9         | 😕 ლოკალური 💁 ქსელური                     |                        |              |  |  |  |  |  |
|           |                                          | მონაცემთა ბაზის სახელი | SQL სერვერი  |  |  |  |  |  |
| ▶ 1       | 1                                        | Artlighthouse          | DELL-PC\ORIS |  |  |  |  |  |
| 2         | 2 20192 DELL-PC\ORIS                     |                        |              |  |  |  |  |  |
| 3         | 3                                        | SSD_SAGANGEBO1         | DELL-PC\ORIS |  |  |  |  |  |
| 4         | 4                                        | ORIS1                  | DELL-PC\ORIS |  |  |  |  |  |
| 5         | 5                                        | ORIS2022               | DELL-PC\ORIS |  |  |  |  |  |
| 6         | 6 MariMacros DELL-PC\ORIS                |                        |              |  |  |  |  |  |
|           |                                          |                        |              |  |  |  |  |  |
|           | OK Close                                 |                        |              |  |  |  |  |  |

მონაცემთა ბაზის დასამატებლად გამოიყენეთ ღილაკების სისტემიდან ღილაკი ან კლავიატურაზე Insert ან მონაცემთა არეში დააწკაპეთ მაუსის მარჯვენა ღილაკს და კონტექსტური მენიუდან აირჩიეთ ჩანაწერის დამატება.

| B | ჩანაწერის დამატება | Ins |
|---|--------------------|-----|
| Þ | კორექტირება        | F2  |
| × | ჩანაწერის წაშლა    | Del |

| იხივ | ილავთ ეკრანს:                                                                                           |            |                 |                    |               |               |   |  |
|------|----------------------------------------------------------------------------------------------------|------------|-----------------|--------------------|---------------|---------------|---|--|
|      | <b>b</b>                                                                                                | დავუკავ    | შირდეთ ქსელ     | ში არსებულ მონ     | ნაცემთა ბაზას | 💶 د           | × |  |
|      |                                                                                                    |            | SQL სერვერი     | Server\ORIS        |               | × 🛃           | ] |  |
|      | მონაცემთა ბაზის სახელი (ლათინურად)<br>ორგანიზაციის ტიპი<br>საწყისი მონაცემების ენა<br>სააღრიცხვო ვალუტა |            |                 |                    | Ý             | ]             |   |  |
|      |                                                                                                    |            | სამეწარმეო      |                    |               | ]             |   |  |
|      |                                                                                                    |            | ქართული         |                    |               |               |   |  |
|      |                                                                                                    |            | GEL V           | მეორე              | USD 🗸         | ]             |   |  |
|      |                                                                                                    |            | 🗸 Windows ავტორ | რიზაცია            |               |               |   |  |
|      | მომხ                                                                                                    | მარებელი   | sa              |                    |               |               |   |  |
|      |                                                                                                    | პაროლი     | *****           |                    |               |               |   |  |
|      |                                                                                                    |            |                 | კავშირის შემოწმება |               |               |   |  |
|      |                                                                                                    |            |                 |                    |               |               |   |  |
|      | მთავარი                                                                                                 | სხვადასხვა |                 |                    | <u>O</u> K    | <u>C</u> lose |   |  |

ველში "SQL სერვერი ამ კომპიუტერზე " მიუთითეთ SQL სერვერის დასახელება სადაც არის თქვენი მონაცემთა ბაზები.

გადანიშნეთ ველი "Windows ავტორიზაცია", გააქტიურდება ველები: "მომხმარებელი" და "პაროლი". ველში "მომხმარებელი " მითითებულია SQL სერვერის მომხმარებელი.ველში "პაროლი " მიუთითეთ SQL სერვერის პაროლი (სტანდარტული პაროლი რაც მოყვება სისტემას oris@1992@oris).

ველის "მონაცემთა ბაზის სახელი (ლათინურად)" გასწვრივ დააჭირეთ ჩამოშლად მენიუს,აირჩიეთ სასურველი ბაზა. დააჭირეთ ღილაკს "OK".მონაცემთა ბაზების ჩამონათვალში დაემატება ბაზა.

ქსელური მონაცემთა ბაზების ჩამონათვალს დაემატება თქვენს მიერ დუბლირებული(გაყოფილი ბაზა).დადექით მონაცემთა ბაზის დასახელებაზე და დააჭირეთ ღილაკს "OK".

| 2     | გავხსნათ მონაცემთა ბაზა 🛛 🗙        |          |       |  |  |
|-------|------------------------------------|----------|-------|--|--|
| ხედვა | ენა (Language) დახმ<br>SQL სერვერი |          |       |  |  |
|       | მონაცემთა ბაზა                     | ORIS2022 | Ũ     |  |  |
|       | მომხმარებლის სახელი                |          | ~     |  |  |
|       | პაროლი                             |          |       |  |  |
|       |                                    | OF       | Close |  |  |

ველში "მომხმარებლის სახელი" ჩამოშალეთ ჩამოშლად სია და მიუთითეთ მომხმარებლის დასახელება.

ველში "პაროლი" მიუთითეთ პაროლი, თუ გასაყოფ ბაზას ჰქონდა პაროლი და გაყოფის დროს მიუთითეთ, აქაც აუცილებელია იგივე პაროლის მითითება.მონაცემთა ბაზაში შესვლის შემდეგ შეგიძლიათ შეცვალოთ ძველი პაროლი ახლით.